## Установка ПО Ak Kamal e-Security Client Chrome Loader для ОС MacOSX

- 1. Скачайте ПО для Mac OSX со страницы <u>https://www.e-security.kz/chrome\_loader/</u> ПО представлена в виде архива с расширением tar.gz
- 2. В Finder откройте архив два раза кликнув на него. В результате рядом с архивом будет распакован файл esscli-chrome-loader-mac.command

| 😑 😑 💿 Downloads   |                                   |          |                 |                 |  |  |  |
|-------------------|-----------------------------------|----------|-----------------|-----------------|--|--|--|
| $\langle \rangle$ |                                   | Q Search |                 |                 |  |  |  |
| Favorites         | Name                              | Size     | Kind            | Date Added      |  |  |  |
| AirDrop           | esscli-chrome-loader-mac.command  | 92 KB    | TerminII script | Today, 10:23 AM |  |  |  |
| All My Files      | 🖿 esscli-chrome-loader-mac.tar.gz | 102 KB   | gzip carchive   | Today, 10:23 AM |  |  |  |
| 🛆 iCloud Dri      |                                   |          |                 |                 |  |  |  |
| 🕂 Applicatio      |                                   |          |                 |                 |  |  |  |
| Desktop           |                                   |          |                 |                 |  |  |  |
| 🖺 Documents       |                                   |          |                 |                 |  |  |  |
| Downloads         |                                   |          |                 |                 |  |  |  |

3. На данном файле необходимо нажать правой кнопкой мыши и из контекстного меню выбрать пункт Open

| Ownloads          |                      |                                                                        |                |                 |  |  |  |
|-------------------|----------------------|------------------------------------------------------------------------|----------------|-----------------|--|--|--|
| $\langle \rangle$ |                      |                                                                        | Q Search       |                 |  |  |  |
| Favorites         | Name                 | Size                                                                   | Kind           | Date Added      |  |  |  |
| AirDrop           | esscli-chrome-loader | Open                                                                   |                | day, 10:23 AM   |  |  |  |
| All My Files      | esscli-chrome-loader | Open With                                                              |                | ► day, 10:23 AM |  |  |  |
| 🛆 iCloud Dri      |                      | Move to Trash                                                          |                |                 |  |  |  |
| Applicatio        |                      |                                                                        |                |                 |  |  |  |
| Desktop           | Rename               |                                                                        |                |                 |  |  |  |
| Documents         |                      | Compress "esscli-chrome-loader-mac.command"<br>Duplicate<br>Make Alias |                |                 |  |  |  |
| Downloads         |                      |                                                                        |                |                 |  |  |  |
| Devices           |                      | Quick Look "esscli-chrome-lo<br>Share                                  | ader-mac.comma | nd"             |  |  |  |

4. Откроется окно с предупреждением, на котором необходимо нажать кнопку Open

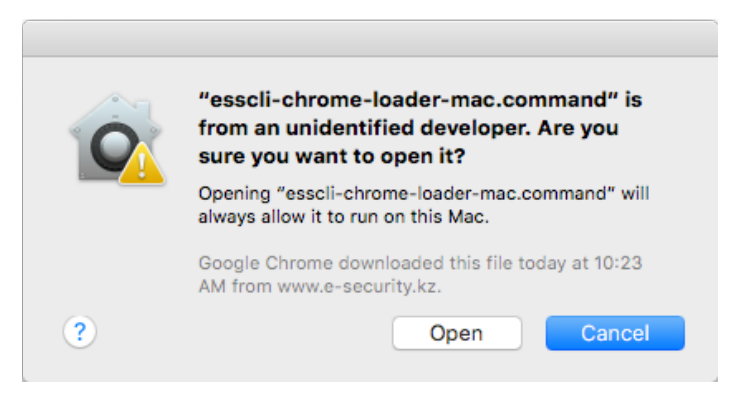

5. Отобразится окно установки, которое можно закрыть после того, как в нем будет отображена строка [Process competed]

```
    testuser — esscli-chrome-loader-mac.command — 80×24
Last login: Thu Jul 28 10:18:02 on console
/Users/testuser/Downloads/esscli-chrome-loader-mac.command ; exit;
ws121:~ testuser$ /Users/testuser/Downloads/esscli-chrome-loader-mac.command ; e
xit;
Verifying archive integrity... All good.
Uncompressing Ak Kamal e-Security Client Chrome Loader Installer 100%
Ak Kamal e-Security Client Chrome Loader has been installed.
logout
Saving session...
...saving history...truncating history files...
...completed.
Deleting expired sessions...none found.
```

[Process completed]